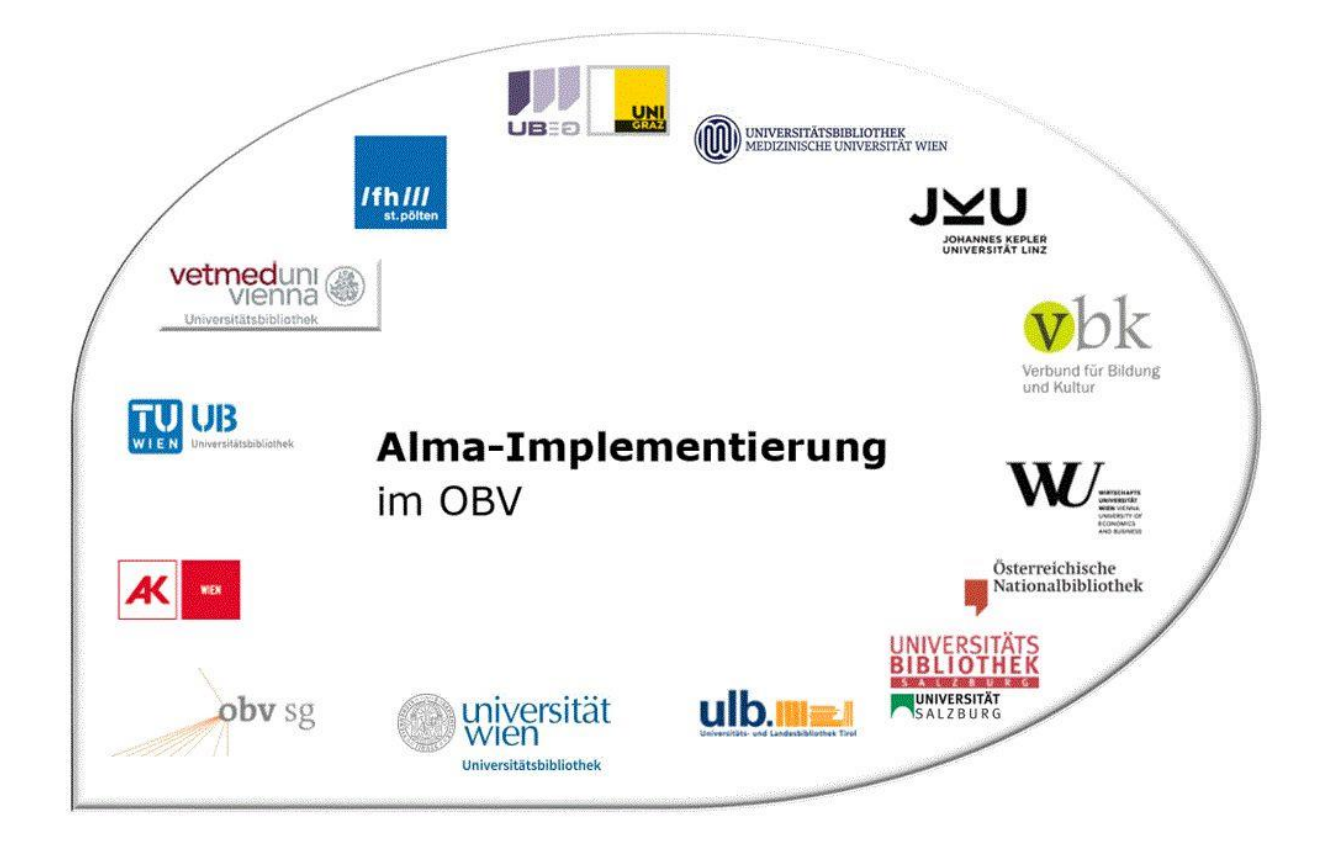

|                    | Resource Management                      |
|--------------------|------------------------------------------|
| Stand              | 02.11.2020                               |
| Titel/Thema        | Exemplarverwaltung: Exemplare bearbeiten |
| Zielgruppe(n)      | Alle Alma-AnwenderInnen                  |
| Arbeitshilfen      | keine Online-Hilfe vorhanden             |
| ErstellerInnen     | Alma Forum – <u>alma-forum@obvsg.at</u>  |
|                    |                                          |
| aktualisiert durch | OBVSG (Andrea Steffek)                   |

# Inhalt

| 1   | Suche nach und Navigation zu Exemplaren               | 3 |
|-----|-------------------------------------------------------|---|
| 1.1 | Suche und Navigation über "Alle Titel"                | 3 |
| 1.2 | Suche und Navigation über "Physische Titel"           | ł |
| 1.3 | Suche und Navigation über "Physische Exemplare"       | ł |
| 1.4 | Navigation aus anderen Bereichen von Alma6            | 5 |
| 2   | Exemplare bearbeiten – Aktionsmenü []                 | 5 |
| 3   | Exemplare bearbeiten – Editor für physische Exemplare | ) |
| 3.1 | Die Kopfzeile / Die rechte Spalte 10                  | ) |
| 3.2 | Der Reiter "Allgemeine Informationen"12               | 2 |
| 3.3 | Der Reiter "Zählung/Chron-Informationen"16            | 5 |
| 3.3 | Der Reiter "Notizen"                                  | 5 |
| 3.3 | Der Reiter "Historie"                                 | 7 |

## 1 Suche nach und Navigation zu Exemplaren

Wir waren es bisher in Aleph gewohnt rein nach Titeldatensätzen zu suchen und ausgehend davon zu den bestehenden Exemplaren zu navigieren. Dies ist auch weiterhin möglich, doch bietet Alma bei der Suche noch zwei zusätzliche Arten der Bestandssuche: "Physische Titel" und "Physische Exemplare".

### 1.1 Suche und Navigation über "Alle Titel"

Wenn Sie über das feste Suchfeld im Alma Hauptmenü suchen, läuft die hier voreingestellte Suche immer über "Alle Titel", also auf Titeldatensatzebene.

|                                                                                                    | «               | Alle Titel (1 -  | 1 of 1) AC158974                                                                                                    | 173                                                                                                    |              |                                         |                                                                                                    | Suchanfrage speichern                                                                                                    |
|----------------------------------------------------------------------------------------------------|-----------------|------------------|----------------------------------------------------------------------------------------------------|----------------------------------------------------------------------------------------------------|--------------|-----------------------------------------|----------------------------------------------------------------------------------------------------|----------------------------------------------------------------------------------------------------|
| Materialart<br>Buch (1)                                                                              | ~               | # Institution    | A Netzwerk                                                                                                    | & Gemeinschaft                                                                                                    |              |                                         |                                                                                                    |                                                                                                    |
| Ressourcentyp<br>Buch - Physisch (1)                                                                 | ~               | Zuerst sortierer | nach:Relevanz -                                                                                                    | Dann sortieren nach : Relevanz                                                                                                    | •            | Suchumfang: K                           | ombinierte Ergebnisse                                                                                                    | - Erweitern - 🕒 🕻                                                                                                    |
| Sprache<br>Deutsch (1)<br>Jahr der Veröffentlicht<br>2003 (1)<br>institution<br>Österreichische Nati | ung<br>~<br>(1) | ~                | Autopisetoring in<br>wissenschaftlicher<br>Buch (Buch - Physise<br>2003)<br>Schlagwort: Regeln fü<br>Ausgabe: 6., durchger | II den KAR-WO eine Einmind<br>Bibliotheken Klaus Haller, H<br>h) Von Haller, Klaus (München K.G<br>ür die alphabetische Katalogisieru<br>sehene und aktualisierte Auflage | ar           | 98116261 und andere<br>783598116261 und | Sprache: Deutsch<br>Datensatznummer:<br>(AT-OBV)AC158974<br>Erstellungsdatum:<br>09/07/2020 17:20:<br>CEST<br>Änderungsdatum:<br>09/10/2020 07:06:<br>CEST | Exemplare<br>Vormerkung<br>Neue Erinnerung<br>Linked Data<br>Dokumentenlieferung<br>Zur Literaturliste hinzufügen<br>Zur Sammlung hinzufügen<br>Neue Repräsentation |
|                                                                                                    |                 |                  | Bibliothek                                                                                                    | Standort                                                                                                    | Signatur     | Zugangsnummer                           | Verfügbarkeit der<br>Exemplare                                                                                                    | Verknüpfter Datensatz                                                                                                    |
|                                                                                                    |                 |                  | MAIN                                                                                                    | OBVSG                                                                                                    | MAG1-83      | MAG1-83                                 | 3 von 3 verfügba                                                                                                    | ır -                                                                                                    |
|                                                                                                    |                 |                  | ABPU                                                                                                    | ABPU-LES                                                                                                    | ABPU-LES-220 | ABPU-LES-220                            | 2 von 2 verfügba                                                                                                    | ır -                                                                                                    |
|                                                                                                    |                 |                  | MAIN                                                                                                    | OBVSG                                                                                                    | MAG2-1026    | MAG2-1026                               | 2 von 2 verfügba                                                                                                    | r -                                                                                                    |
|                                                                                                    |                 |                  | mount                                                                                                    |                                                                                                    |              |                                         |                                                                                                    |                                                                                                    |
|                                                                                                    |                 |                  | ABPU                                                                                                    | VERL                                                                                                    | ABPU-LES-179 | ABPU-LES-179                            | 1 von 1 verfügba                                                                                                    | ır -                                                                                                    |

Es erscheint eine Liste aller Titel, die den gesuchten Kriterien entsprechen<sup>1</sup>, und die Sie nach Belieben sortieren und filtern können.

Klicken Sie in der Titelanzeige auf den Aktionsbutton [**Exemplare**]<sup>2</sup>. Alternativ dazu können Sie auf den Reiter [**Physisch**] und darunter auf [**Alle Exemplare**] klicken. Damit erscheint eine Liste mit allen für diesen Titel vorhandenen Exemplaren, die Sie sortieren und/oder filtern können für den Fall, dass die Liste zu lang und unübersichtlich ist (z.B. bei Zeitschriftenexemplaren). Innerhalb der Liste können Sie ebenfalls nach Signatur oder Strichcode<sup>3</sup> suchen. Zusätzlich ist es möglich über das Zahnradsymbol angezeigte Spalten ein- oder ausblenden.

<sup>&</sup>lt;sup>1</sup> Es könnte demnach auch vorkommen, dass Titel ohne Bestand angezeigt werden, was im Regelfall nicht vorkommen sollte.

<sup>&</sup>lt;sup>2</sup> Diese Buttons können individuell angeordnet werden. Das heißt, es hängt von Ihren eigenen Einstellungen in der Suchanzeige ab, ob dieser Button aufscheint, oder ob Sie die Aktion [Exemplare] über die drei Punkte bzw. Rechtsklick ansteuern müssen.

<sup>&</sup>lt;sup>3</sup> Nach welcher Routine die Exemplare standardmäßig geordnet werden (nach Standort, Beschreibung etc.), hängt von den lokalen Konfigurationen in Ihrer Institution ab.

Alma-Schulungsunterlagen | Resource Management | Exemplarverwaltung | Stand: 02.11.2020 | CC BY-NC-SA 4.0

|                    |      | Katalogisierun<br>us Haller, Hans                                    | g nach de<br>Popst Ha                           | n RAK-WB e<br>ller, Klaus 1                                | ine Einführung<br>939-2011 K.G. S              | in die Regeln fü<br>Jaur München 20                           | r die alpł<br>003 [359  | abetische<br>8116268]       | Katalogisieru                                | ng in wisser                                                         | ischaftliche    | en Bibliothe                              | ken k |
|--------------------|------|----------------------------------------------------------------------|-------------------------------------------------|------------------------------------------------------------|------------------------------------------------|---------------------------------------------------------------|-------------------------|-----------------------------|----------------------------------------------|----------------------------------------------------------------------|-----------------|-------------------------------------------|-------|
|                    |      | MMS ID 992                                                           | 19241203338                                     |                                                            | Alle E                                         | Bestände ansehen                                              |                         |                             |                                              |                                                                      |                 |                                           |       |
| - 7                | of 7 | Signatur 👻                                                           |                                                 |                                                            | Q Sortierungsro                                | outine 🗸                                                      |                         |                             | 0 Ausgewä                                    | ihlte Reihen                                                         | Auswahl verw    | valten - 🕒                                | 0     |
| _                  |      |                                                                      |                                                 |                                                            |                                                |                                                               |                         |                             |                                              |                                                                      |                 |                                           |       |
| Y                  | Sta  | tus : <b>Alle →</b> Bibliot<br>Strichcode                            | thek : Alle 👻                                   | STANDORT : ,<br>Bibliothek                                 | Alle - Jahr : Alle<br>Zugangsnummer            | <ul> <li>Band : Alle </li> <li>Exemplarsignatur</li> </ul>    | Beschreib<br>Jahr       | ung : <b>Alle</b> 🔻<br>Band | Erhalten am : Alle<br>Beschreibung           | - Status                                                             | Prozesstyp      | Eingangsdatui                             | ¢.    |
| <b>Y</b>           | Sta  | tus : Alle → Bibliot<br>Strichcode<br>+XOBV20200715                  | thek : Alle 🝷<br>STANDORT<br>Magazin            | STANDORT : ,<br>Bibliothek<br>Main Library                 | Alle - Jahr : Alle<br>Zugangsnummer<br>MAG3-81 | <ul> <li>→ Band : Alle →</li> <li>Exemplarsignatur</li> </ul> | Beschreib<br>Jahr       | ung : Alle 🔻                | Erhalten am : Alle<br>Beschreibung<br>-      | Status<br>Exemplar ist<br>am Standort                                | Prozesstyp<br>- | Eingangsdatur<br>15/07/2020               | •••   |
| <b>Y</b><br>1<br>2 | Sta  | tus : Alle - Bibliot<br>Strichcode<br>+XOBV20200715<br>+XOBV20200714 | thek : Alle -<br>STANDORT<br>Magazin<br>Magazin | STANDORT : ,<br>Bibliothek<br>Main Library<br>Main Library | Alle  Jahr: Alle Zugangsnummer MAG3-81 MAG3-81 | Band : Alle      Exemplarsignatur                             | Beschreibu<br>Jahr<br>- | ng : Alle -<br>Band<br>-    | Erhalten am : Alle<br>Beschreibung<br>-<br>- | Status<br>Exemplar ist<br>am Standort<br>Exemplar ist<br>am Standort | Prozesstyp<br>- | Eingangsdatur<br>15/07/2020<br>14/07/2020 | •••   |

#### 1.2 Suche und Navigation über "Physische Titel"

Die Suche über "Physische Titel" liefert Ihnen nur Ergebnisse, die auch einen physischen Bestand aufweisen. Das heißt, Titel ohne Bestand oder mit elektronischem Bestand werden bei dieser Suche von vorn herein ausgeschlossen.

| Facetten                                                    | *      | < Physise      | che Titel (1 - 1 of 1)                                                                                                    | 897473                                                                                                    |                                                                                        |                                                                               |                                                   | Suchanfrage speicher                                                                                                    |
|-------------------------------------------------------------|--------|----------------|----------------------------------------------------------------------------------------------------|----------------------------------------------------------------------------------------------------|----------------------------------------------------------------------------------------|-------------------------------------------------------------------------------|---------------------------------------------------|----------------------------------------------------------------------------------------------------|
| Materialart<br>Buch (1)                                     | ~      | A Institution  | A Netzwerk                                                                                                    | einschaft                                                                                                    |                                                                                        |                                                                               |                                                   |                                                                                                    |
| Ressourcentyp<br>Buch - Physisch (1)                        | ~      | Zuerst sortier | en nach : <b>Relevanz</b> 👻 Dann s                                                                                                    | ortieren nach : Relevanz                                                                                                    | *                                                                                      |                                                                               |                                                   | Erweitern -                                                                                                    |
| Sprache<br>Deutsch (1)<br>Jahr der Veröffentlic<br>2003 (1) | ∽<br>∽ |                | Katalogisierung nach den<br>wissenschaftlichen Bibliot<br>Buch Von Haller, Klaus (Münch<br>Schlagwort: Regeln für die alp<br>Änderungsdatum: 09/10/2022<br>Erstellungsdatum: 09/07/202<br>Ausgabe: 6., durchgesehene u<br>Physisch (6)<br>5 von 6 Bestand   10 von | RAK-WB eine Einführur<br>heken Klaus Haller, Ha<br>nen K.G. Saur 2003)<br>habetische Katalogisierun<br>007:06:21 CEST<br>017:20:36 CEST<br>nd aktualisierte Auflage<br>10 Exemplaren sind verfugba | ng in die Regeln für die<br>ns Popst<br>g-WB ISBN: 978350<br>Datensatznu<br>OBV)AC1589 | alphabetische Katalor<br>risch<br>98116261 und andere<br>mmer: (AT-<br>7473 ♥ | gisierung in Datens:<br>MMS-ID:<br>99219241203338 | tz bearbeiten Bestand<br>Exemplare<br>Vormerkung<br>Publishing-Information<br>Linked Data<br>Neue Repräsentation<br>Neue Erinnerung |
|                                                             |        |                | Bibliothek                                                                                                    | Standort                                                                                                    | Signatur                                                                               | Zugangsnummer                                                                 | Verfügbarkeit der<br>Exemplare                    | Verknüpfter Datensatz                                                                                                    |
|                                                             |        |                | MAIN                                                                                                    | OBVSG                                                                                                    | MAG1-83                                                                                | MAG1-83                                                                       | 3 von 3 verfügbar                                 |                                                                                                    |
|                                                             |        |                | ABPU                                                                                                    | ABPU-LES                                                                                                    | ABPU-LES-220                                                                           | ABPU-LES-220                                                                  | 2 von 2 verfügbar                                 | 2                                                                                                    |
|                                                             |        |                | MAIN                                                                                                    | OBVSG                                                                                                    | MAG2-1026                                                                              | MAG2-1026                                                                     | 2 von 2 verfügbar                                 | •                                                                                                    |
|                                                             |        |                | ABPU                                                                                                    | VERL                                                                                                    | ABPU-LES-179                                                                           | ABPU-LES-179                                                                  | 1 von 1 verfügbar                                 |                                                                                                    |
|                                                             |        |                | ABPU                                                                                                    | ABPU-LES                                                                                                    | ABPU-LES-217                                                                           | ABPU-LES-217                                                                  | 1 von 1 verfügbar                                 |                                                                                                    |
|                                                             |        |                | ABPU<br>Und andere:<br>Gesamter Bestand                                                                                                    | ABPU-LES                                                                                                    | ABPU-LES-217                                                                           | ABPU-LES-217                                                                  | 1 von 1 verfügbar                                 |                                                                                                    |

Auch wenn die Ergebnisliste ein wenig anders aussieht, so ist die Navigation zu den Exemplaren gleich wie zuvor. Mit Klick auf [**Exemplare**] oder [**Alle Exemplare**] kommen Sie wieder zur gleichen Liste der Exemplare.

#### 1.3 Suche und Navigation über "Physische Exemplare"

Etwas anders verhält sich die Suche über "Physische Exemplare". Denn hier zeigt Ihnen Alma jedes einzelne vorhandene Exemplar zu einem Titel an. Falls es also zu einem Titeldatensatz 20 Exemplare gibt, dann wird der Titeldatensatz auch 20 Mal in der Liste angeführt. Die Ergebnisse selber zeigen hauptsächlich exemplarrelevante Angaben, wie Standort, Signatur, Signaturtyp, Zugangsnummer, Strichcode, Verfügbarkeit etc.

| Exemplar-Materialtyp V<br>Buch (10)                          | # Institution   | A Netzwerk & Gemeinschaft                                                                                                    |                                                                                                    |                                                                                                    |                                                                                                    |                                                                                                |
|--------------------------------------------------------------|-----------------|----------------------------------------------------------------------------------------------------|----------------------------------------------------------------------------------------------------|----------------------------------------------------------------------------------------------------|----------------------------------------------------------------------------------------------------|------------------------------------------------------------------------------------------------|
| Bibliothek ×<br>Anton Bruckner Priva (5)<br>Main Library (5) | Alles auswählen | Zuerst sortieren nach : Relevanz ~<br>Katalogisierung nach den RAK-WB<br>Katalogisierung in wissenschaftb<br>Buch Von Haller, Klaus (München K.G. S<br>Strichcode: +X08V20201005<br>Inventarnummer: INV-3129<br>Bibliothek: Main Library<br>Erstellungsdatum: 06/10/2020 15:52:19<br>Voraussichtliche Eingangszeit: -<br>Ablaufdatum der Bereitstellung: -<br>Fälligkeitsdatum: -<br>Benötigt bis: -<br>bis:: -<br>Permanetter Standort: Magazin<br>Andere Details | Dann sortieren nach :<br>eine Einführung in die<br>hen Bibliotheken Klau<br>aur 2003)<br>3 CEST<br>9 CEST | Relevanz - Q ausge<br>Regeln für die alphabetische<br>s Haller, Hans Popst<br>Signaturty: Anderes Schema<br>Zugangsnummer: MAG1-83<br>Exemplarisignaturtyp: Anderes<br>Schema<br>Status: Exemplar ist am Standort<br>Rückgabe fällig: -<br>Materialart: Buch | wählte Zeifen Auswahl<br>Exemplar-ID:<br>2380979860003338<br>Bestands-ID:<br>2280859670003338<br>MMS-ID:<br>99219241203338 | I verwalten - C<br>beiten Vormerkung<br>Bearbeitungsauftraç<br>Löschen<br>Bestand<br>Exemplare |

Wie Sie sehen, stehen dementsprechend auch andere Facetten und Aktionsbuttons zur Verfügung. Klicken Sie bei den Aktionen wieder auf [**Exemplare**]. Nun kann zweierlei geschehen:

- Gibt es zu einem Standort mehrere Exemplare, gelangen Sie wiederum zur Liste der Exemplare.
- Gibt es zu dem Titel bzw. zum besitzenden Standort nur ein einziges Exemplar, gelangen Sie sofort in den Exemplareditor. Hier können Sie über [Alle Exemplare ansehen] zur Liste der Exemplare des jeweiligen Bestandes navigieren.

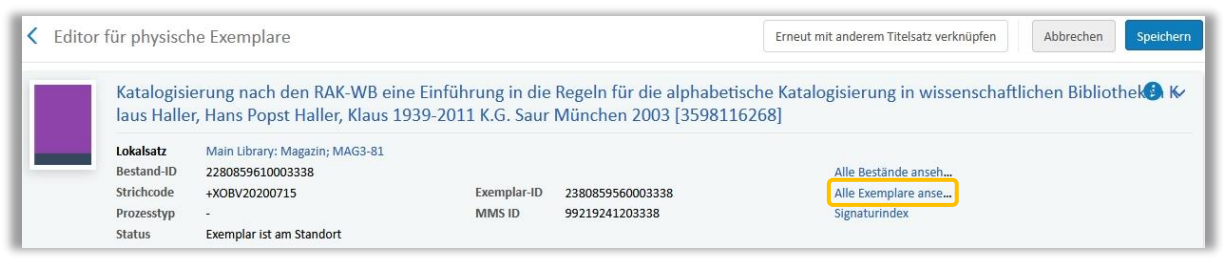

Klicken Sie hingegen in der Suchergebnisliste auf [**Exemplar bearbeiten**] oder auf den [**Strichcode**], gelangen Sie immer direkt in den Editor für physische Exemplare.

Ihnen wird aufgefallen sein, dass die Ansicht der Exemplarliste anders aussieht, je nachdem, ob man sich in der Exemplarliste der gesamten Institution befindet (welche mehrere Standorte beinhalten kann), oder der eines bestimmten Bestandes. Abhängig davon bietet Ihnen das System andere Aktionen und Filtermöglichkeiten an. Als Vergleich zu vorher:

|            | Katalogi:<br>chaftlich | sierung nac<br>en Biblioth | ch den RAK-WE<br>eken Klaus Ha | eine Einführu<br>ller, Hans Pops | ng in die Re<br>st Haller, Kla | geln für o<br>us 1939- | lie alphabetis<br>2011 K.G. Sa | che Katalogisie<br>ur München 200 | rung in wis<br>3 [359811 | ssens∽<br>16268] | 2                              |
|------------|------------------------|----------------------------|--------------------------------|----------------------------------|--------------------------------|------------------------|--------------------------------|-----------------------------------|--------------------------|------------------|--------------------------------|
|            | Standort               | Main Library: I            | Magazin: MAG1-83               | MMS ID                           | 9921924120333                  | в                      | Alle Be                        | stände ansehen                    |                          |                  | Ansicht                        |
| 1 - 3 of 3 | Signatur               | •                          |                                | Q Sortierung                     | sroutine +<br>0 ausgewi        | ählte Zeilen           | Auswahl verwa                  | ilten + Neues Exem                | plar 🕒                   | 9                | Duplizieren<br>Standort ändern |
| -          | us: Alle 👻             | Jahr : Alle 👻              | Band : Alle 👻                  | Beschreibung : <b>Alle</b>       | ✓ Erhalten arr                 | n∶Alle -               |                                |                                   |                          | _                | Löschen                        |
| Y Stat     | Strichcode             | STANDORT                   | Bibliothek                     | Zugangsnumm                      | Exemplarsignati                | Jahr Ban               | d Beschreibun                  | Status Prozesst                   | v Eingangsda             |                  | vermisst-status unisch         |

Hinter [Auswahl verwalten] verbirgt sich eine Reihe an Aktionen. Sie ist abhängig von Ihren Berechtigungen.

- Prozess ausführen: hierüber kann ein Prozess ausgewählt und auszuführt werden
- Mit anderen Titelsatz verknüpfen: die ausgewählten Exemplare werden an einen anderen Titeldatensatz verschoben
- Auswahl löschen: die Auswahl wird gelöscht
- Spezifisches Set erstellen: die ausgewählten Exemplare werden zu einem spezifischen Set physischer Exemplare zusammengefasst
- Zu spezifischem Set hinzufügen: die ausgewählten Exemplare werden zu einem bestehenden spezifischen Set hinzugefügt
- **Exemplare binden:** aktivieren Sie das Kontrollkästchen von mindestens zwei Exemplaren, um die ausgewählten Exemplare zu einem zu verbinden
- Bestandsdatensätze ändern: die ausgewählten Exemplare werden an einen anderen Bestandsdatensatz verschoben
- Vorhergesagte Exemplare öffnen: öffnet die Liste mit vorhersagbaren Exemplaren
- Exemplare löschen: damit können alle ausgewählten Exemplare gelöscht werden

|                    |      | Katalogisieru<br>Iaus Haller, H                                   | ng nach de<br>ans Popst I                                                          | n RAK-WB eine Ei<br>Haller, Klaus 1939                              | inführung in die Re<br>9-2011 K.G. Saur N                      | egeln für die alı<br>Jünchen 2003      | phabe<br>[3598 | tische<br>116268 | Katalogis<br>3] | sierung in wissenschaftlic                                                                                                    | chen Bibli                            | otheken  |
|--------------------|------|-------------------------------------------------------------------|------------------------------------------------------------------------------------|---------------------------------------------------------------------|----------------------------------------------------------------|----------------------------------------|----------------|------------------|-----------------|----------------------------------------------------------------------------------------------------|---------------------------------------|----------|
|                    |      | Standort M                                                        | ain Library: Mag                                                                   | azin; MAG1-83                                                       | MMS ID                                                         | 99219241203338                         |                |                  | A               | lle Bestände ansehen                                                                                                    |                                       |          |
| - 3                | of 3 | Signatur +                                                        |                                                                                    | Q, S                                                                | Sortierungsroutine -                                           |                                        | 2              | ausgewäl         | hlte Zeilen     | Auswahl verwalten • Neues E                                                                                                    | Exemplar                              | ₿ ¢      |
| Ŧ                  | Stat | tus : <b>Alle -</b> Jahr                                          | ∵ <b>Alle +</b> Ban                                                                | nd : Alle + Beschreibi                                              | ung : <b>Alle +</b> Erhalten a                                 | am : Alle 🝷                            |                |                  |                 | Prozess ausführen<br>Mit anderem Titelsatz verknüpfen                                                                                                    |                                       |          |
| Ŧ                  | Stat | tus : <b>Alle -</b> Jahr<br>Strichcode                            | STANDORT                                                                           | nd : <b>Alle -</b> Beschreibn<br>Bibliothek                         | ung : <b>Alle  ~</b> Erhalten a<br>Zugangsnummer               | am : <b>Alle</b> 🔸<br>Exemplarsignatur | Jahr           | Band             | Beschreil       | Prozess ausführen<br>Mit anderem Titelsatz verknüpfen<br>Auswahl löschen                                                                                     | Eingangsd                             | atu      |
| <b>T</b>           | Stat | tus : Alle - Jahr<br>Strichcode<br>+XOBV20200711                  | ∴ Alle → Ban<br>STANDORT<br>Magazin                                                | id : Alle - Beschreib<br>Bibliothek<br>Main Library                 | ung : Alle - Erhalten a<br>Zugangsnummer<br>MAG1-83            | am : <b>Alle -</b><br>Exemplarsignatur | Jahr<br>-      | Band             | Beschreil       | Prozess ausführen<br>Mit anderem Titelsatz verknüpfen<br>Auswahl löschen<br>Spezifiertes Set erstellen<br>Zu spezifiertem Set hinzufügen                     | Eingangsd<br>11/07/2020               | atu<br>0 |
| <b>▼</b><br>1<br>2 | Stat | tus : Alle → Jahr<br>Strichcode<br>+XOBV20200711<br>+XOBV20200716 | <ul> <li>Alle → Ban</li> <li>STANDORT</li> <li>Magazin</li> <li>Magazin</li> </ul> | d : Alle - Beschreibn<br>Bibliothek<br>Main Library<br>Main Library | ung : Alle - Erhalten a<br>Zugangsnummer<br>MAG1-83<br>MAG1-83 | im : Alle -<br>Exemplarsignatur<br>-   | Jahr<br>-      | Band<br>-        | Beschreil<br>-  | Prozess ausführen<br>Mit anderem Titelsatz verknüpfen<br>Auswahl löschen<br>Spezifiertes Set erstellen<br>Zu spezifiertem Set hinzufügen<br>Exemplare binden | Eingangsd<br>11/07/2020<br>16/07/2020 | atu<br>0 |

Die Anzahl der ausgewählten Exemplare wird unter [Ausgewählte Zeilen] angezeigt.

#### 1.4 Navigation aus anderen Bereichen von Alma

Neben den oben genannten Möglichkeiten können Sie natürlich aus vielen anderen Bereichen zu einem Exemplar navigieren. Etwa aus dem Metadaten-Editor, den Benutzerdiensten etc. All diese möglichen Wege zum Exemplar werden hier allerdings nicht einzeln beschrieben, da es den Rahmen dieses Dokumentes sprengen würde. Zum Teil werden sie in den Unterlagen zu den jeweiligen Menüs / Funktionen aufgezeigt, oder sie ergeben sich während der Arbeit intuitiv.

## 2 Exemplare bearbeiten – Aktionsmenü [...]

Nun da Sie das Exemplar gefunden haben, das Sie bearbeiten möchten, bietet Ihnen das System mehrere Möglichkeiten der Weiterbearbeitung. Sehen wir uns zunächst das Aktionsmenü [...] an. Dieses sehen Sie immer rechter Hand in einer Listenansicht der Exemplare, wobei nicht immer dieselben Aktionen dahinterliegen (je nach Arbeitsbereich, Prozesstyp etc.).

| Liste de   | er Exemplai  | e                          |                              |                                 |                                   |                          |                          |                        |                        |                       | Zurück           |                           |
|------------|--------------|----------------------------|------------------------------|---------------------------------|-----------------------------------|--------------------------|--------------------------|------------------------|------------------------|-----------------------|------------------|---------------------------|
|            | Katalogis    | ierung nac<br>en Bibliothe | h den RAK-W<br>eken Klaus Ha | 3 eine Einfüh<br>Iller, Hans Po | rung in die Re<br>pst Haller, Kla | egeln für o<br>aus 1939- | lie alphabe<br>2011 K.G. | etische Ka<br>Saur Mün | talogisier<br>chen 200 | ung in wi<br>3 [35981 | ssens∽<br>16268] |                           |
|            | Standort     | Main Library: N            | Magazin: MAG1-83             | MMS ID                          | 992192412033                      | 38                       | Alle                     | e Bestände an          | isehen                 |                       |                  | Ansicht                   |
|            |              |                            |                              |                                 |                                   |                          |                          |                        |                        |                       |                  | Bearbeiten                |
| 1 - 3 of 3 | Signatur     | •                          |                              | Q Sortieru                      | ngsroutine <del>-</del>           |                          |                          |                        |                        |                       |                  | Duplizieren               |
|            |              |                            |                              |                                 | 0 ausgev                          | vählte Zeilen            | Auswahl ve               | erwalten +             | Neues Exem             | olar 🕒                | 6                | Standort ändern           |
| T Stat     | tus : Alle 🔻 | Jahr : Alle 🔸              | Band : Alle 👻                | Beschreibung : A                | le 👻 Erhalten a                   | m : Alle 👻               |                          |                        |                        |                       |                  | Löschen                   |
|            | Strichcode   | STANDORT                   | Bibliothek                   | Zugangsnun                      | m Exemplarsigna                   | tı Jahr Bar              | id Beschreib             | unį Status             | Prozessty              | Eingangsd             | ε                | Vermisst-Status umschalte |
|            |              |                            |                              |                                 |                                   |                          |                          | Exemplar               |                        |                       |                  | Bearbeitungsauftrag       |
| 1 0 +      | XOBV2020     | Magazin                    | Main Library                 | MAG1-83                         | -                                 |                          |                          | ist am                 | -                      | 11/07/2               |                  | Verbergenet anzeigen      |

• [Ansicht]: zeigt Ihnen alle Angaben zum Exemplar in Ansichtsmodus – das heißt, Sie können hier nichts ändern, nur lesen.

| C Editor f ür ph                                | iysiscl                                | he Exemplare                                                                                         |                                      |              |                                                     |                 | Erneut mit anderem Titelsatz verknüpfen                     | Abbrechen   |
|-------------------------------------------------|----------------------------------------|----------------------------------------------------------------------------------------------------|--------------------------------------|--------------|-----------------------------------------------------|-----------------|-------------------------------------------------------------|-------------|
| Kata<br>laus                                    | llogisi<br>Halle                       | erung nach den RAK-WB eine E<br>r, Hans Popst Haller, Klaus 1939                                     | Einführung in die<br>9-2011 K.G. Sau | e Re<br>r Mi | geln für die alphabetisch<br>ünchen 2003 [359811626 | e Katalo<br>58] | gisierung in wissenschaftlichen Bibl                        | iothek 🚯 K⁄ |
| Lokals<br>Bestar<br>Stricht<br>Prozes<br>Status | s <b>atz</b><br>nd-ID<br>code<br>sstyp | Main Library: Magazin; MAG3-81<br>2280859610003338<br>+XOBV20200715<br>-<br>Exemplar ist am Standort | Exemplar-ID<br>MMS ID                | 2:<br>99     | 380859560003338<br>9219241203338                    |                 | Alle Bestände anseh<br>Alle Exemplare anse<br>Signaturindex |             |
| Allgemeine Informat                             | tionen                                 | ENUM/CHRON-Informationen No                                                                          | otizen Historie                      |              |                                                     |                 |                                                             |             |
| Allgemeine Inform                               | ationen                                |                                                                                                    |                                      |              |                                                     |                 |                                                             | ~           |
| Strich                                          | code                                   | +XOBV20200715                                                                                        |                                      |              | Exemplar-ID                                         | -               |                                                             |             |
| Materi                                          | ialart                                 | Buch                                                                                                 |                                      |              | Exemplar-Richtlinie                                 | -               |                                                             |             |
| Her                                             | kunft                                  | Geschenk                                                                                             |                                      |              | Ist magnetisch                                      | Nein            |                                                             |             |
| Bestellpo                                       | osten                                  |                                                                                                    |                                      |              | Heft-Datum                                          | -               |                                                             |             |
| Eingangsda                                      | atum                                   | 15/07/2020                                                                                           |                                      |              | Voraussichtliches<br>Eingangsdatum                  | 2               |                                                             |             |
| Zählu                                           | ing A                                  | -                                                                                                    |                                      |              | Zählung B                                           | -               |                                                             |             |

• [Bearbeiten]: öffnet den Exemplareditor im Bearbeitungsmodus. Mit Klick auf den Strichcode in der Exemplarzeile gelangen Sie ebenso in die Bearbeitung.

| C Editor fü     | ir physisch                                                   | ne Exemplare                                                                                         |                                  |                           |                |                                            | Erneut mit anderem Titelsatz verknüpfen                     | Abbrechen             |
|-----------------|---------------------------------------------------------------|----------------------------------------------------------------------------------------------------|----------------------------------|---------------------------|----------------|--------------------------------------------|-------------------------------------------------------------|-----------------------|
|                 | Katalogisie<br>laus Halle                                     | erung nach den RAK-WB eine Eir<br>r, Hans Popst Haller, Klaus 1939-                                  | nführung in die<br>2011 K.G. Sau | e Re <sub>f</sub><br>r Mü | geln<br>nch    | für die alphabetisch<br>en 2003 [359811626 | e Katalogisierung in wissenschaft<br>[8]                    | lichen Bibliothek 🚯 I |
| E S             | Lokalsatz<br>Bestand-ID<br>Strichcode<br>Prozesstyp<br>Status | Main Library: Magazin; MAG3-81<br>2280859610003338<br>+XOBV20200715<br>-<br>Exemplar ist am Standort | Exemplar-ID<br>MMS ID            | 23<br>99                  | 80859<br>21924 | 9560003338<br>11203338                     | Alle Bestände anseh<br>Alle Exemplare anse<br>Signaturindex |                       |
| Allgemeine Info | ormationen                                                    | ENUM/CHRON-Informationen Not                                                                         | izen Historie                    |                           |                |                                            |                                                             |                       |
| Allgemeine Ir   | nformationen                                                  |                                                                                                    |                                  |                           |                |                                            |                                                             | ~                     |
|                 | Strichcode                                                    | +XOBV20200715                                                                                        | E                                | rzeuge                    | n              | Exemplar-ID                                |                                                             |                       |
| N               | Materialart                                                   | Buch                                                                                                 |                                  |                           | •              | Exemplar-Richtlinie                        |                                                             | •                     |
|                 | Herkunft                                                      | Geschenk                                                                                             |                                  |                           | •              | Ist magnetisch                             | Nein                                                        | •                     |
| Bes             | stellposten                                                   |                                                                                                    |                                  | := 0                      | 1              | Heft-Datum                                 |                                                             | 8                     |
| Einga           | angsdatum                                                     | 15/07/2020                                                                                           | ×                                | ( 6                       |                | Voraussichtliches<br>Eingangsdatum         |                                                             |                       |
|                 | Zählung A                                                     |                                                                                                    |                                  |                           |                | Zählung B                                  |                                                             |                       |

Alma-Schulungsunterlagen | Resource Management | Exemplarverwaltung | Stand: 02.11.2020 | CC BY-NC-SA 4.0

- [Duplizieren]: dupliziert das Exemplar im entsprechenden Bestand und öffnet den Editor. Falls Sie währenddessen entscheiden sollten, dass Sie das neue Exemplar doch nicht mehr benötigen, können Sie zwar im Formular auf [Abbrechen] klicken, das Exemplar wurde aber trotzdem angelegt und muss nachträglich gelöscht werden.
- [Standort ändern]: lässt Sie den Standort entweder permanent oder temporär ändern. Dieser Workflow wird in einer separaten Unterlage behandelt.

| nen Absende |
|-------------|
| ~           |
|             |
| ~           |
|             |
|             |
|             |
|             |

• [Löschen]: entfernt das Exemplar dauerhaft. Sie müssen dies über ein Dialogfenster nochmals bestätigen. Sollte das Exemplar mit einem Bestellposten verknüpft, oder gerade entliehen sein, erkennbar am Prozesstyp "Ausleihe", lässt Sie das System das Exemplar nicht löschen, es erscheint eine rote Warnung.

| Bitte folgendes beachten:                                  |  |
|------------------------------------------------------------|--|
| 3 Sind Sie sicher, dass Sie das Exemplar löschen wollen?   |  |
| Sind Sie sicher, dass Sie diese Aktion durchführen wollen? |  |

Näheres zum Löschen eines Exemplars und dem Umgang mit dem verbleibenden Titeldatensatz und dem Bestandsdatensatz, falls das letzte Exemplar gelöscht wird, erfahren Sie in einer anderen Unterlage.

• [Vermisst-Status umschalten]: stellt das Exemplar auf "nicht am Standort" um und startet den Prozess "Missing". Mit neuerlichem Klick auf [Vermisst-Status umschalten] werden beide Angaben wieder gelöscht.

|   | Strichcode    | STANDORT | Bibliothek   | Zugangsnummer | Exemplarsignatur | Jahr | Band | Beschreibung | Status                               | Prozesstyp | Eingangsdatui |  |
|---|---------------|----------|--------------|---------------|------------------|------|------|--------------|--------------------------------------|------------|---------------|--|
| 1 | +XOBV20200715 | Magazin  | Main Library | MAG3-81       | -                | -    | -    | -            | Exemplar ist<br>nicht am<br>Standort | Vermisst   | 15/07/2020    |  |

Ebenso wird der Vermisst-Status wieder entfernt, sobald das Exemplar über das Menü [**Exemplare scannen**] oder in den Benutzerdiensten eingescannt wird.

Sollte ein Exemplar gerade ausgeliehen oder in einem anderen Prozess sein, wird dieser Menüpunkt nicht angezeigt. Für verloren gegangene Ausleihen gibt es in den Benutzerdiensten die Aktion [**Verloren**].

• [Bearbeitungsauftrag]: Damit können Sie einen Bearbeitungsauftrag erstellen. Was das ist und wie man damit arbeitet, wird in einer eigenen Unterlage behandelt.

| Bearbeitungsauftr          | ag erstellen                                                                | Abbrechen | Absende |
|----------------------------|-----------------------------------------------------------------------------|-----------|---------|
| Katalogisierung nac        | h den RAK-WB eine Einführung in die Regeln für die alphabetische Katalogisi |           | ~       |
| Institution                | sterreichische Nationalbibliothek                                           |           |         |
| Bearbeitungsauftrag erstel | en                                                                          |           | ~       |
| Bearbeitungsauftrags-Art * | Q Nachschlagen oder auswählen                                               |           |         |
|                            | Acquisitions                                                                |           |         |
|                            | Buchbinder                                                                  |           |         |
|                            | Digitization                                                                |           |         |
|                            | Preservation Technical Services                                             |           |         |
|                            |                                                                             |           |         |

• [Verborgenes anzeigen]: gibt Ihnen die Möglichkeit, die Informationen aus den ausgeblendeten Spalten in einem Dialogfenster anzuzeigen.

|   | Spaltenname                | Spaltenwert                                        |  |
|---|----------------------------|----------------------------------------------------|--|
| 1 | Inventarnummer             | INV-3119                                           |  |
| 2 | Anzahl der<br>Vormerkungen | 0                                                  |  |
| 3 | Temporärer<br>Standort     | Der Spaltenwert ist in diesem Modus nicht sichtbar |  |
| 4 | Signatur                   | MAG3-81                                            |  |
| 5 | Materialart                | Buch                                               |  |
| 6 | Exemplar-<br>Richtlinie    |                                                    |  |
| 7 | Exemplar-ID                |                                                    |  |
| 8 | MMS-ID                     | 99219241203338                                     |  |
| 9 | Bestandspreis              | -                                                  |  |

## 3 Exemplare bearbeiten – Editor für physische Exemplare

Wie bereits zuvor beschrieben, können Sie den Editor für physische Exemplare über mehrere Wege öffnen. Im Editor für physische Exemplare sehen Sie, abhängig von der Größe Ihres Bildschirms, oben eine Kopfzeile oder rechts eine Spalte, in der die zusammengefassten Informationen des Exemplars aufgelistet sind.<sup>4</sup> Darunter befinden sich die vier Reiter [Allgemeine Informationen], [ENUM/CHRON-Informationen], [Notizen] und [Historie], die zusätzliche, exemplarspezifische Eingabemöglichkeiten bieten.

<sup>&</sup>lt;sup>4</sup> In den Schulungsunterlagen befinden sich die Informationen meist in der Kopfzeile, um die Abbildungen lesbarer zu machen.

| < Editor für           | physisch                                                 | ne Exemplare                                                                                         |                            |                 |                | (                                             | Erneut mit anderem Titelsatz verknüpfer                     | Abbrechen        | Speicher |
|------------------------|----------------------------------------------------------|----------------------------------------------------------------------------------------------------|----------------------------|-----------------|----------------|-----------------------------------------------|-------------------------------------------------------------|------------------|----------|
| K<br>Ia                | atalogisi<br>aus Halle                                   | erung nach den RAK-WB eine Eir<br>r, Hans Popst Haller, Klaus 1939-                                  | nführung in<br>2011 K.G. S | die R<br>Gaur N | legeli<br>1ünc | n für die alphabetisch<br>hen 2003 [359811626 | e Katalogisierung in wissensch<br>8]                        | aftlichen Biblio | thek 🚯 K |
| Li<br>B<br>S<br>P<br>S | okalsatz<br>estand-ID<br>trichcode<br>rozesstyp<br>tatus | Main Library: Magazin; MAG3-81<br>2280859610003338<br>+XOBV20200715<br>-<br>Exemplar ist am Standort | Exempla<br>MMS ID          | r-ID            | 23808<br>99219 | 59560003338<br>241203338                      | Alle Bestände anseh<br>Alle Exemplare anse<br>Signaturindex |                  |          |
| Allgemeine Info        | rmationen                                                | ENUM/CHRON-Informationen Noti                                                                        | zen Histo                  | rie             |                |                                               |                                                             |                  |          |
| Allgemeine In          | formationen                                              |                                                                                                    |                            |                 |                |                                               |                                                             |                  | ~        |
| S                      | trichcode                                                | +XOBV20200715                                                                                        |                            | Erzeu           | igen           | Exemplar-ID                                   |                                                             |                  |          |
| M                      | aterialart                                               | Buch                                                                                                 |                            |                 | •              | Exemplar-Richtlinie                           |                                                             |                  | •        |
|                        | Herkunft                                                 | Geschenk                                                                                             |                            |                 | •              | Ist magnetisch                                | Nein                                                        |                  | •        |
| Best                   | ellposten                                                |                                                                                                    |                            | :=              | =              | Heft-Datum                                    |                                                             |                  | 8        |
| Eingar                 | ngsdatum                                                 | 15/07/2020                                                                                           |                            | X               | 8              | Voraussichtliches<br>Eingangsdatum            |                                                             |                  | 8        |
| 3                      | Zählung A                                                |                                                                                                    |                            |                 |                | Zählung B                                     |                                                             |                  |          |
| Chro                   | onologie I                                               |                                                                                                    |                            |                 |                | Chronologie J                                 |                                                             |                  |          |
| Beso                   | hreibung                                                 |                                                                                                    |                            | Erzeu           | igen           |                                               |                                                             |                  |          |

#### 3.1 Die Kopfzeile / Die rechte Spalte

In der Kopfzeile / der rechten Spalte finden Sie ganz oben eine Kurzbeschreibung des Titels. Wenn Sie den Link anklicken, kommen Sie in die Datensatz-Ansicht und können den Titeldatensatz über [Bewegen nach MDE] oder [Bearbeiten] in den Metadaten-Editor schieben und bearbeiten.

| Editor für physisc    | ne Exemplare                                            |                                    |                                              | Mit anderem Titelsatz verknüpfen Abbrechen Sp                                  | peicher     |
|-----------------------|---------------------------------------------------------|------------------------------------|----------------------------------------------|--------------------------------------------------------------------------------|-------------|
| Katalogi<br>hen Bibli | sierung nach den RAK-WB e<br>otheken Klaus Haller, Hans | eine Einführung<br>Popst Haller, K | in die Regeln für die<br>Jaus 1939-2011 K.G. | alphabetische Katalogisierung in wissenschaf<br>Saur München 2003 [3598116268] | <b>d</b> r~ |
| Bestand<br>Bestand-ID | Main Library: Magazin; MAG1-83<br>2280859670003338      |                                    |                                              | Alle Bestände ans                                                              |             |
| Strichcode            | +XOBV20200711                                           | Exemplar-ID                        | 2380859630003338                             | Alle Exemplare an                                                              |             |
| Prozesstyp            | -                                                       | MMS ID                             | 99219241203338                               | Signaturindex                                                                  |             |
| Status                | Exemplar ist am Standort                                |                                    |                                              |                                                                                |             |

Über die Verlinkung neben [**Bestand**] gelangen Sie in die Datensatz-Ansicht des Bestandsdatensatzes. Von dort aus können Sie über [**Bewegen nach MDE**] oder [**Bearbeiten**] den Bestandsdatensatz in den Metadaten-Editor schieben und bearbeiten, oder den Bestand über den Button [**Erneut verknüpfen**]. Nähere Informationen zu dieser Funktion erhalten Sie in einer anderen Unterlage.

Des Weiteren finden Sie unverlinkte Informationen, wie den Strichcode, den Prozesstyp, die Bestands- und Exemplar-ID, die MMS-ID des Titeldatensatzes sowie den aktuellen Status des Exemplars.

Die weiteren Verlinkungen bieten Ihnen folgende Möglichkeiten:

• Mit [Alle Bestände ansehen] kommen Sie zur Bestandsliste. Diese Ansicht variiert, je nachdem an wie vielen Standorten Ihrer Bibliothek sich Exemplare des Titeldatensatzes befinden.

| M                 |                |              |                 |             |            | 0 [0000110200]       |                  |                        |               |               |     |
|-------------------|----------------|--------------|-----------------|-------------|------------|----------------------|------------------|------------------------|---------------|---------------|-----|
|                   | MS ID 99       | 219241203338 | 5               | 2           |            |                      |                  |                        |               |               |     |
| 1 - 4 of 4        | Signatur 👻     |              | c               | 2           |            | 0 Ausgewählte Reihen | Bestände löschen | Neuen E                | Bestand hinzi | ufügen 🕒      | 0   |
| <b>T</b> Filter : | Alle - Bibliot | hek:Alle 👻   | STANDORT : Alle | · ·         |            |                      |                  |                        |               |               |     |
|                   | ID             | unterdrückt  | ▲ Bibliothek    | \$ STANDORT | 🖨 Signatur | Exemplar-ID          | Zugangsnumme     | Anzahl an<br>Exemplare | verfügbar     | Bestellposten |     |
| 1 22808           | 59550003338    |              | Main Library    | Magazin     | MAG1-84    | -                    | MAG1-84          | 0                      | 0             | -             |     |
|                   |                |              |                 |             |            |                      |                  |                        |               |               |     |
| 2 22808           | 59610003338    |              | Main Library    | Magazin     | MAG3-81    | 8 <del>2</del> 3     | MAG3-81          | 2                      | 2             | -             | ••• |

Mit [Alle Exemplare ansehen] kommen Sie zur Liste aller Exemplare, die zum Standort des offenen Exemplars gehören. Beachten Sie, dass Sie mit der Funktion [Zurück] nicht mehr in den Editor für physische Exemplare gelangen, sondern in die Suchansicht "Physische Exemplare". Gehen Sie stattdessen über das Aktionsmenü [...] > [Bearbeiten].

| Liste der  | Katalogis  | e<br>ierung nac<br>en Bibliothe | h den RAK-W<br>eken Klaus Ha | B eine Einfüh<br>aller, Hans Po | rung in die Re<br>pst Haller, Kl    | egeln für<br>aus 1939 | die alphabe<br>2011 K.G. S | tische Ka<br>Saur Mün          | talogisieru<br>chen 2003 | ıng in wi<br>[35981 | Zurüc<br>issensv<br>16268] |                                              |
|------------|------------|---------------------------------|------------------------------|---------------------------------|-------------------------------------|-----------------------|----------------------------|--------------------------------|--------------------------|---------------------|----------------------------|----------------------------------------------|
|            | Standort   | Main Library: N                 | lagazin; MAG1-83             | MMS ID                          | 992192412033                        | 38                    | Alle                       | Bestände an                    | isehen                   |                     |                            | Ansicht                                      |
| 1 - 3 of 3 | Signatur   | •                               |                              | Q Sortieru                      | ngsroutine <del>-</del><br>O ausger | wählte Zeilen         | Auswahl ve                 | rwalten <del>-</del>           | Neues Exemp              | lar 🕒               | G                          | Bearbeiten<br>Duplizieren<br>Standort ändern |
| Y Statu    | us: Alle 👻 | Jahr : Alle 👻                   | Band : Alle 👻                | Beschreibung : A                | le - Erhalten a                     | m : Alle 🝷            |                            |                                |                          |                     |                            | Löschen                                      |
|            | Strichcode | STANDORT                        | Bibliothek                   | Zugangsnum                      | im Exemplarsigna                    | ıtı Jahr Ba           | d Beschreibu               | inį Status                     | Prozessty                | Eingangsd           | ε                          | Vermisst-Status umsch                        |
| 1 _ +>     | KOBV2020   | Magazin                         | Main Library                 | MAG1-83                         | -                                   |                       | -                          | Exemplar<br>ist am<br>Standort | -                        | 11/07/2             |                            | Bearbeitungsauftrag<br>Verborgenes anzeigen  |

 Mit der Funktion [Signaturindex] gelangen Sie in den Metadaten-Editor, wo Sie den Signaturenindex durchsuchen können, wobei das System automatisch die Sandortdaten aus dem bearbeiteten Exemplar als Suchparameter einfügt.

| Signaturindex  |                   |             |                |                              | ×  |
|----------------|-------------------|-------------|----------------|------------------------------|----|
| Signatur-Ebene | Bestands-Signatur | Signaturtyp | Anderes Schema | >                            |    |
| Bibliothek     | MAIN              | Standort    | OBVSG          | <ul> <li>Signatur</li> </ul> | ОК |

Über [Metadaten-Editor verbergen] kommen Sie wieder in den Editor für physische Exemplare.

 Der Klick auf den blauen [Informationsknopf] öffnet ein Fenster, das Ihnen Informationen zu Erstell- und letztem Änderungsdatum, inklusive der jeweiligen Bearbeiterin / des jeweiligen Bearbeiters des Exemplars gibt. Klicken Sie entweder neben das Fenster oder auf das kleine Minus, um es wieder zu schließen.

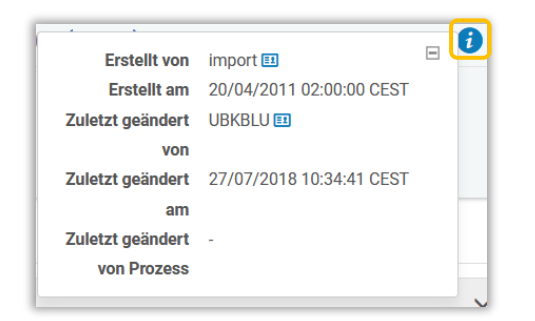

#### 3.2 Der Reiter "Allgemeine Informationen"

Im Reiter [Allgemeine Informationen] finden Sie die wesentlichen Eigenschaften des Buches aufgelistet, so wie sie bisher auch in Aleph in der Exemplaransicht in den Reitern [Allgemeine Information (1)] und [Allgemeine Information (2)] zu finden waren und noch mehr.

• im ersten Abschnitt befinden sich die wichtigsten Exemplarinformationen

| Allgemeine Informatio | nen           |       |     |                                    |        |   |
|-----------------------|---------------|-------|-----|------------------------------------|--------|---|
| Strichcode            | +X0BV20200711 | Erzeu | gen | Exemplar-ID                        |        |   |
| Materialart           | Buch          |       | •   | Exemplar-Richtlinie                |        |   |
| Herkunft              | Kauf          |       | •   | lst magnetisch                     | Nein   |   |
| Bestellposten         |               | :=    | Ēž  | Heft-Datum                         |        | c |
| Eingangsdatum         | 11/07/2020    | X     | 8   | Voraussichtliches<br>Eingangsdatum |        | e |
| Zählung A             |               |       |     | Zählung B                          |        |   |
| Chronologie I         |               |       |     | Chronologie J                      |        |   |
| Beschreibung          |               | Erzeu | gen |                                    |        |   |
| Seiten                |               |       |     | Teile                              |        |   |
| Ersatzkosten          |               |       |     | Empfangender<br>Mitarbeiter        | OBVSTE |   |
| Dhuaiaahar Zuatand    |               |       |     |                                    |        |   |

An erster Stelle befindet sich der [Strichcode].

| Strichco      | +XOBV2020071                  | +XOBV20200711 |  |  |  |  |  |
|---------------|-------------------------------|---------------|--|--|--|--|--|
| Materialart   | Q Nachschlagen oder auswählen | •             |  |  |  |  |  |
| Herkunft      | Buch                          | ା Ge          |  |  |  |  |  |
| stellposten   | Buch                          | E.v.          |  |  |  |  |  |
| angsdatum     | Heft                          | EX            |  |  |  |  |  |
| Zählung A     | DVD                           | Fe            |  |  |  |  |  |
| renelarie I   | CD                            |               |  |  |  |  |  |
| ironologie i  | CD-ROM                        | nır           |  |  |  |  |  |
| schreibung    | Noten                         | au            |  |  |  |  |  |
| Seiten        | Videokassette                 |               |  |  |  |  |  |
| satzkosten    | Audio-Kassette                |               |  |  |  |  |  |
| er Zustand    | Manuskript                    | HI            |  |  |  |  |  |
| Prozesstyp    | Mikrofilm                     | Au            |  |  |  |  |  |
|               | Mikrofiche                    | 710           |  |  |  |  |  |
| sierungsdater | Computer-Disk                 | kai           |  |  |  |  |  |
|               | Realien                       |               |  |  |  |  |  |

Gegenüber ist die [**Exemplar-ID**], mit der zwischen mehreren Exemplaren eines Titels unterschieden werden kann. Unter dem Feld [**Strichcode**] finden Sie die [**Materialart**]. Hier ist eine Liste hinterlegt, aus der das entsprechende Datenträgerformat ausgewählt wird.<sup>5</sup>

Hinter der [**Exemplar-Richtlinie**] verbirgt sich eine Liste, die die Ausleihbedingungen (= Exemplarstatus in Aleph) beinhaltet. Sie kann selbst definiert werden und zeigt alle möglichen

Erzeugen

<sup>&</sup>lt;sup>5</sup> Welche Materialarten hier zur Auswahl stehen, hängt von Ihren lokalen Gegebenheiten ab. Sie kann durch die SystembibliothekarInnen entsprechend angepasst werden.

Alma-Schulungsunterlagen | Resource Management | Exemplarverwaltung | Stand: 02.11.2020 | CC BY-NC-SA 4.0

Ausleihvarianten Ihrer Bibliothek an. Grundsätzlich wird die Entlehnbarkeit von Büchern durch die Zuordnung des Standortes zu einer sogenannten Benutzungseinheit (= Fulfillment Unit) in Kombination mit Nutzungsbedingungen (TOU) geregelt. Die Exemplar-Richtlinie wird daher eigentlich nur für die Definition von Ausnahmen von der Regel benutzt (z.B. für ein nicht entlehnbares Buch im Freihandbereich).

| Exemplar-Richtlinie         | Q Nachschlagen oder auswählen    | •           |
|-----------------------------|----------------------------------|-------------|
| Ist magnetisch              | 3 Tage entlehnbar                | -9 <b>^</b> |
| Heft-Datum                  | In Bearbeitung                   | 9           |
| Voraussichtliches           | Entlehnbar                       | 49          |
| Eingangsdatum<br>Zählung B  | 3 Tage entlehnbar<br>Am Institut |             |
| Chronologie J               | Ausgesch. n.OP.                  | =           |
|                             | Ausgeschieden                    |             |
| Teile                       | Bestellt                         |             |
| Empfangender<br>Mitarbeiter | Buchbinder<br>Dzt. Semapp.       |             |
|                             | Entlehnbar                       |             |
|                             | FL Ausleihe                      |             |
|                             | FL Lesesaal                      |             |
|                             | In Bearbeitung                   |             |
| nventarisierungsdatum       | Kurzentlehnung                   |             |
| 20/04/2011                  | Nicht entlehnb.                  | -           |

Für die [**Herkunft**] kann ebenfalls eine Liste definiert werden. Wie und ob Sie dieses Feld befüllen, obliegt Ihrer Institution. Gemäß der Alma-Dokumentation dient das Feld Provenienzzwecken. So könnten hier etwa die Erwerbungsarten hinterlegt werden (z.B. Kauf, Geschenk, Pflicht etc.), oder auch die Zweigstellen der Bibliothek, wenn Bestand übernommen wird etc.

Gegenüber befindet sich das Feld [**Ist magnetisch**]. Hier ist die Auswahl "Ja" oder "Nein". Für gedruckte Exemplare ist der Wert "Nein", für CDs, DVDs, Magnetbänder etc. ist "Ja" einzugeben.

Bei [**Bestellposten**] kann über das Listensymbol nach dem entsprechenden Bestellposten für das Exemplar gesucht werden, so er noch nicht über den Erwerbungsprozess automatisch eingetragen wurde. Mit Klick auf die Liste öffnet sich die Seite [**Bestellposten auswählen**], wo Sie eine Suche absetzen und den Bestellposten übernehmen können. Das "X" löscht die Bestellpostennummer aus dem Feld. Über [**Bestellposten-Details anzeigen**] gelangen Sie zur Bestellposten-Übersicht.

In der nächsten Zeile befindet sich das Feld [**Eingangsdatum**]. Dies ist eine Information, die bei der Erwerbung automatisch im Exemplar eingetragen wird. Es kann aber auch ein neues Datum über den Kalender erstellt bzw. ein vorhandenes Eingangsdatum mit dieser Auswahl überschrieben werden. Das "X" löscht das vorhandene Eingangsdatum.

In die Felder [**Heft-Datum**] und [**Voraussichtliches Eingangsdatum**] sowie in den nächsten drei Zeilen [**Zählung**], [**Chronologie**] und [**Beschreibung**] werden Angaben zu Zeitschriftenheften bzw. Bänden<sup>6</sup> eingetragen.

| Bestellposten |                | :=    | Ē1   | Heft-Datum                         |   | 8 |
|---------------|----------------|-------|------|------------------------------------|---|---|
| Eingangsdatum | 11/07/2020     | X     |      | Voraussichtliches<br>Eingangsdatum |   | ä |
| Zählung A     | 1              |       |      | Zählung B                          | 4 |   |
| Chronologie I | 2019(2020)     |       |      | Chronologie J                      |   |   |
| Beschreibung  | 1.2019(2020),4 | Erzeu | igen |                                    |   |   |

<sup>&</sup>lt;sup>6</sup> Vgl. die Reiter Zählung/Chron-Informationen Alma-Schulungsunterlagen | Resource Management | Exemplarverwaltung | Stand: 02.11.2020 | CC BY-NC-SA 4.0

Wie beim Eingangsdatum kann beim Heft-Datum ein Datum neu generiert, ein bestehendes überschrieben oder gelöscht werden. Die Zählungen sind entweder händisch einzutragen, oder sie werden durch die Generierung neuer Hefte automatisch befüllt. Die Bezeichnung der Stufen ist denen gegenüber Aleph gleich geblieben (A=Volume, B=Heft-Nr., I=Jahr, J=Monat). Die Beschreibung wird aus diesen Zählstufen mittels Klick auf [**Erzeugen**] generiert.

Im Feld [**Seiten**] können die Seitenzahlen des Exemplars angegeben werden, ebenso die Stückzahl im Feld [**Teile**].

Das Feld [**Ersatzkosten**] bietet die Möglichkeit, einen Betrag zu definieren, der den Benutzerinnen und Benutzern, wenn das Exemplar während einer Entlehnung verloren geht, als Ersatzgebühr verrechnet wird.

In [**Empfangender Mitarbeiter**] steht die Alma-Kennung der Person, die das Exemplar angelegt bzw. während des Erwerbungsprozesses erhalten hat.

Das letzte Feld im ersten Abschnitt ist der [**Prozesstyp**]. Hier wird festgehalten, in welchem Workflow sich das Exemplar befindet. Wird ein entsprechender Wert über das Dropdown-Menü ausgewählt, erscheint ein zusätzliches Feld [**Bei**], in dem die Bearbeitungsabteilung auszuwählen ist. Dieses Feld hat Auswirkung auf die Statusanzeige des Exemplars ("nicht am Standort").

| Prozesstyp | Buchbinder | * | Bei * | Buchbinder | • |  |
|------------|------------|---|-------|------------|---|--|
|------------|------------|---|-------|------------|---|--|

• Im zweiten Abschnitt liegen die Inventarisierungsdaten. Im Einzelnen sind das die Inventarnummer, das Inventarisierungsdatum und der Bestandspreis.

| nventarnummer | INV-3115 | Zuweisen | Inventarisierungsdatum |                       |  |
|---------------|----------|----------|------------------------|-----------------------|--|
|               |          |          | 09/07/2020             | ×                     |  |
| Restandenrois |          |          | Bestands               | informationen löschen |  |

**[Inventarnummer**]: Je nachdem wie viele Inventarnummernarten Sie an Ihrem Standort verwenden, wird hier durch Klick auf [**Zuweisen**] entweder gleich die richtige Nummer eingetragen, oder Sie müssen erst über ein Dialogfenster die richtige Sequenz auswählen.

|   |   |             |                     |             |                    |           | ₿ | 0 |
|---|---|-------------|---------------------|-------------|--------------------|-----------|---|---|
|   |   | Sequenzname | Methode             | Präfix      | Nächste<br>Sequenz | Unterlage |   |   |
| 1 |   | INV-ABPU-1  | Präfix +<br>Abfolge | INV-ABPU-1- | 167                | -         |   |   |
| 2 | 0 | INV-ABPU-2  | Präfix +<br>Abfolge | INV-ABPU-2- | 65                 | •         |   |   |

Durch das Einfügen der Bestandsnummer wird beim [Inventarisierungsdatum] automatisch das heutige Datum eingetragen.

Der [**Bestandspreis**] kommt im Regelfall aus der Erwerbung und ist bereits vorausgefüllt. Ausnahmen bilden etwa Pflichtexemplare, Rückarbeitungen, Geschenke, Diplomarbeiten, Zeitschriftenhefte etc.

• der dritte Abschnitt enthält die Standortinformationen

| Permanenter Standort * | Anton Bruckner Privatuniversität: Lesesaal (ABPU-LES) |   |                  |              |  |
|------------------------|-------------------------------------------------------|---|------------------|--------------|--|
| Exemplarsignaturtyp    | Anderes Schema                                        | • | Exemplarsignatur | ABPU-LES-179 |  |
| Quelle (Unterfeld 2)   |                                                       |   |                  |              |  |

Der Eintrag im Feld [**Permanenter Standort**] stammt aus dem Bestandsdatensatz. Er kann hier nachträglich geändert werden, doch ist Vorsicht geboten, da dies auch eine Signaturänderung mit sich ziehen kann.<sup>7</sup>

Der Eintrag im Feld [**Exemplarsignaturtyp**] wird von der jeweiligen Institution festgelegt. In der Regel wird "Anderes Schema" verwendet. Der Eintrag hat Auswirkungen auf den Signaturenindex.

Die [**Exemplarsignatur**] entspricht der bisherigen Signatur 2 in Aleph. Sie wird verwendet, falls ein Exemplar neben einer Magazinsignatur auch noch eine Aufstellungssystematik hat. Wird für das Erzeugen dieser Signatur in Ihrer Institution ein Signaturenzähler verwendet, so gibt es ein zusätzliches Feld [**Präfix auswählen**] und den Button [**Erzeugen**]. Erst durch das Speichern des Exemplars erscheint die tatsächliche Nummer.

Das Feld [**Quelle (Unterfeld 2)**] ist vor allem dann von Bedeutung, wenn die Signatur aus dem Unterfeld 2 im Lokalsatz gebildet wird. Alternativ kann diese Quelle auch im Dropdown-Menü bei [**Exemplarsignatur**] auszuwählen sein. Die [**Lager-Standort-ID**] enthält die entsprechende Kennzeichnung des Standortes, an der sich das Exemplar befindet.

• Zuletzt können Sie noch Angaben zu temporären Standortinformationen definieren.

| Exemplar ist an<br>temporärem<br>Standort | ● Nein ◯ Ja |   |                    |   |
|-------------------------------------------|-------------|---|--------------------|---|
| Temporärer Standort                       |             | • |                    |   |
| emporärer Signatur-<br>Typ                |             | • | Temporäre Signatur |   |
| Quelle (Unterfeld 2)                      |             |   |                    |   |
| Richtlinie für                            |             |   | Rückgabedatum      | Ē |

Damit die eingetragenen Informationen angezeigt werden, müssen beim Feld [**Exemplar ist an temporärem Standort**] "Ja" ausgewählt und die folgenden Felder entsprechend ausgefüllt werden. Für die [**Temporäre Signatur**] kann ebenso ein Signaturenzähler eingerichtet sein. In dem Fall sind das Feld [**Präfix auswählen**] und die Schaltfläche [**Erzeugen**] aktiv. Zusätzlich sind noch die Felder [**Richtlinie für temporäre Exemplare**] und [**Rückgabedatum**] zu befüllen. Ersteres bietet jene Möglichkeiten, wie sie auch in der Exemplar-Richtlinie verortet sind. Es handelt sich dabei um die Ausleihbedingungen. Im Feld Rückgabedatum kann ein entsprechendes Datum definiert werden, zu dem es wieder zum ursprünglichen Standort zurückkommen soll.

Ist dies alles ausgefüllt und steht die Check-Box auf "Ja", "trumpfen" diese Daten jene des Bestandsdatensatzes, sodass im Online-Katalog nur mehr die temporären anstatt der permanenten Standortinformationen angezeigt und gesucht werden können.

<sup>&</sup>lt;sup>7</sup> Wie Sie ein Exemplar richtig an einen anderen Bestand hängen erfahren Sie in einer anderen Unterlage. Alma-Schulungsunterlagen | Resource Management | Exemplarverwaltung | Stand: 02.11.2020 | CC BY-NC-SA 4.0

Die Auswahl von "Nein" löscht zwar die eingegebenen Daten nicht, deaktiviert diese jedoch.

3.3 Der Reiter "Zählung/Chron-Informationen"

| Aufzählungen       |     |                 |            |   |
|--------------------|-----|-----------------|------------|---|
| Jahr der Ausgabe   | -   |                 |            |   |
| Zählung A          | 1   | Chronologie I   | 2019(2020) |   |
| Zählung B          | 4   | Chronologie J   |            |   |
| Zählung C          |     | Chronologie K   |            |   |
| Zählung D          |     | Chronologie L   |            |   |
| Zählung E          |     | Chronologie M   |            |   |
| Zählung F          |     | Absatzindikator |            | • |
| Zählung G          |     |                 |            |   |
| Zählung H          |     |                 |            |   |
| Auster-Information |     |                 |            |   |
| Mustertyp          | · · | Verknüpfende    | -          | Ţ |

In diesem Reiter können weitere Angaben zu Zählung, Parallelzählung und Chronologie bei Zeitschriftenexemplaren gemacht werden.

Im Feld [**Absatzindikator**] kann über ein Dropdown-Menü definiert werden, ob das Exemplar einen Sprung oder keinen Sprung gibt.

Im Bereich Muster-Informationen können in den beiden Feldern [**Mustertyp**] und [**Verknüpfende Nummer**] 85X-Felder definiert werden, die die entsprechenden Angaben aus dem Bestandsdatensatz einspielen. Die Art der Einheit wird automatisch generiert.

#### 3.3 Der Reiter "Notizen"

Im Exemplar können Notizen eingetragen werden.

| Ilgemeine Informationen | Zählung/Chron-Informationen Notizen Historie |
|-------------------------|----------------------------------------------|
| Fachliche Notizen       | ~                                            |
| Öffentliche Notiz       |                                              |
| Benutzungs-Notiz        |                                              |
| Interne Notizen         | · · · · · · · · · · · · · · · · · · ·        |
| Interne Notiz 1         |                                              |
| Interne Notiz 2         |                                              |
| Interne Notiz 3         |                                              |
| Statistiknotizen        | · · · · · · · · · · · · · · · · · · ·        |
| Statistiknotiz 1        |                                              |
| Statistiknotiz 2        |                                              |
| Statistiknotiz 3        |                                              |

Dabei unterscheidet das System drei Kategorien von Notizen.

#### • Fachliche Notizen

Die [Öffentliche Notiz] wird im Online-Katalog angezeigt und entspricht dem Aleph-Feld "OPAC-Notiz". Die [Benutzungs-Notiz] wird hingegen nur während eines Ausleihvorganges für die Bearbeiterinnen und Bearbeiter als Dialogfenster angezeigt. Sie entspricht dem Aleph-Feld [Ausleihexemplarnotiz].

#### • Interne Notizen

In Alma haben Sie drei, statt bisher ein Feld für interne Notizen, wobei das Feld [Interne Notiz 3] für Notizen der Fernleihe vorgesehen ist.

#### • Statistiknotizen

Abschließend finden Sie noch drei Statistiknotizfelder. Diese können individuell befüllt, oder vordefiniert werden, so dass über ein Dropdown-Menü verschiedene Auswahlmöglichkeiten angeboten werden. Inhalte, die hier eingegeben werden, werden nur in Alma Analytics angezeigt und können dort ausgewertet werden. In diese Notiz wurden etwa die Informationen aus dem Exemplarstatistik-Feld aus Aleph migriert (Rückarbeitung, Pflicht, Geschenk Inland, Diplomarbeit etc.)

#### 3.3 Der Reiter "Historie"

Im Reiter [Historie] sind alle Exemplaränderungen und -handlungen abgelegt. Hier können Sie nur Informationen einsehen, aber nichts ändern.

Wählen Sie welche Historie Sie Sich anzeigen lassen möchten: Sie können zwischen [Exemplar-Veränderungen], [Bestands-Veränderungen] und [Benutzungshandlungen] wählen.

| Allgemeine Info | rmationen | Zählung/Chro   | n-Informationen | Notizen    | Historie                 |
|-----------------|-----------|----------------|-----------------|------------|--------------------------|
| Berichtsart     | Exemplar  | -Veränderungen | 🔘 Bestands-Verä | anderungen | 🛛 🔘 Benutzungshandlungen |
| 1 - 13 of 13    | Feldname  | •              |                 | Q          |                          |

#### • Exemplar-Veränderungen

Alle Veränderungen, die an dem betreffenden Exemplar vorgenommen wurden, werden angezeigt. Sie erhalten die Information wann und von wem welches Feld verändert wurde, welchen Wert das Feld zuvor beinhaltete und den geänderten Wert. Sie haben die Möglichkeit über [Feldname] und [Operator] zu suchen.

#### • Bestands-Veränderung

Die Bestands-Veränderungen zeigen Ihnen Änderungen, die am Bestandsdatensatz vorgenommen worden sind (Bibliothek, Standort, Signaturtyp und Signatur sowie Zugangsnummer) an. Sie können auch hier nachvollziehen, wann von wem welches Feld, von welchem alten auf welchen neuen Wert geändert wurde. Sie haben die Möglichkeit über [**Feldname**] und [**Operator**] zu suchen.

#### Benutzungshandlungen

Die Benutzungshandlungen zeigen Ihnen an, wer das Exemplar an welchem Schalter wann entlehnt bzw. zurückgenommen hat. Sie erhalten ebenso den Namen der Nutzerin /des Nutzers und deren ID, solange die Daten nicht anonymisiert wurden. Zusätzlich haben Sie die Möglichkeit das Ergebnisset zu durchsuchen. Sie haben die Möglichkeit über [Name der Leihstelle], [Mitarbeiter], [Name des Entleihers] und [Entleiher-ID] zu suchen.

| Allgemeine Information | nen ENUM/CHRON-Int      | ormationen No    | tizen Historie                |                        |                 |      |
|------------------------|-------------------------|------------------|-------------------------------|------------------------|-----------------|------|
| Berichtsart 🔘 E        | xemplar-Veränderungen ( | Bestands-Verände | rungen 💿 Benutzungshandlunger | n                      |                 |      |
| Name der Leihstell     | e -                     | Q                |                               |                        |                 | Ŀ \$ |
| Aktionsart             | Leihstellen-Name 🗘      | Mitarbeiter 🗘    | Datum 🔻                       | Name des<br>Entleihers | Entleiher-ID \$ |      |
| 1 Rückgabe             | Leihstelle FH           | AK123456 🔝       | 20/10/2017 16:30:09 CEST      | Luger, Susanne         | PWD000038068    |      |
| 2 Ausleihe             | Leihstelle FH           | AK123456 🔊       | 20/10/2017 16:29:01 CEST      | Luger, Susanne         | PWD000038068    |      |
| 3 Rückgabe             | Leihstelle              | admin 🔊          | 20/10/2017 08:13:13 CEST      | Luger, Susanne         | PWD000038068    |      |
| 4 Ausleihe             | Leihstelle              | admin 🜆          | 20/10/2017 08:12:56 CEST      | Luger, Susanne         | PWD000038068    |      |